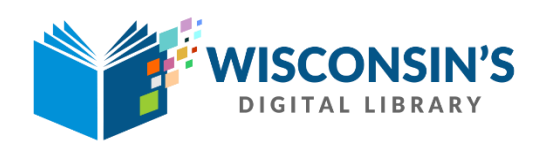

## Unique Users with Checkouts

- 1. Log into Marketplace at <a href="https://marketplace.overdrive.com/">https://marketplace.overdrive.com/</a>
- 2. Click on the Insights Tab and select Reports from the dropdown.
- 3. Under User Statistics in the bottom right section, click on UNIQUE USER ACTIVITY.
- 4. In the column header of the report, click on Source Run new report
- 5. In the Report Options window select the following:
  - Unique Users with Checkouts by: BRANCH
  - Branch: Select your library or system
  - Period Type: SPECIFIC
  - Start Date: Select the start date
  - End Date: Select the end date

TIP: To select multiple Branches, click and hold your computer's ctrl button (Apple users use shift).

- 6. Click the Update button.
- 7. A new report will show the number of Unique Users at each branch (and the total) for your specified time period:

| Date                                             | 12/1/2016 to 12/31                          | /2016           |               |
|--------------------------------------------------|---------------------------------------------|-----------------|---------------|
| ⇔ Run new report III Create worksheet            |                                             |                 |               |
| Image 1 of 1 Image 50 Image Displaying 1 - 30 of |                                             |                 |               |
|                                                  | Branch                                      | Users (1,161) 🔻 | Users (chart) |
| 1                                                | Southwest Wisconsin Library System-Plattev  | 216             | 5             |
| 2                                                | Southwest Wisconsin Library System-Dodge    | 169             |               |
| 3                                                | Southwest Wisconsin Library System-Richlan  | 107             | 7             |
| 4                                                | Southwest Wisconsin Library System-Prairie  | 101             | 1             |
| 5                                                | Southwest Wisconsin Library System-Lancas   | 95              | 5             |
| 6                                                | Southwest Wisconsin Library System-Boscobel | 68              | 3             |
| 7                                                | Southwest Wisconsin Library System-Mineral  | 58              | 3             |
| 8                                                | Southwest Wisconsin Library System-Darling  | 42              | 2             |
| 9                                                | Southwest Wisconsin Library System-Cuba C   | 37              | 7             |
| 10                                               | Southwest Wisconsin Library System-Barnev   | 36              | 5             |
| 11                                               | Southwest Wisconsin Library System-Hazel    | 25              | 5             |
|                                                  |                                             |                 |               |

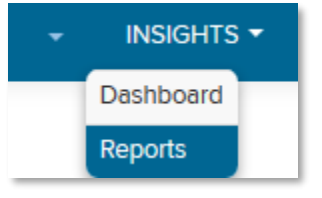